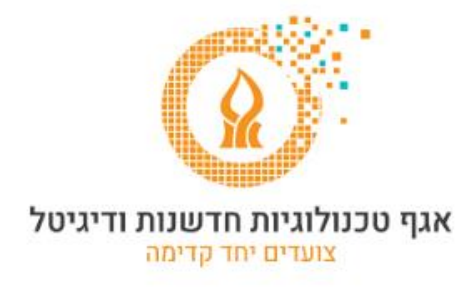

## <u>"Out of office" message הודעת "מחוץ למשרד"</u>

לאחר הכניסה לחשבון הדואר, יש ללחוץ על סמל גלגל השיניים ולבחור באפשרויות.

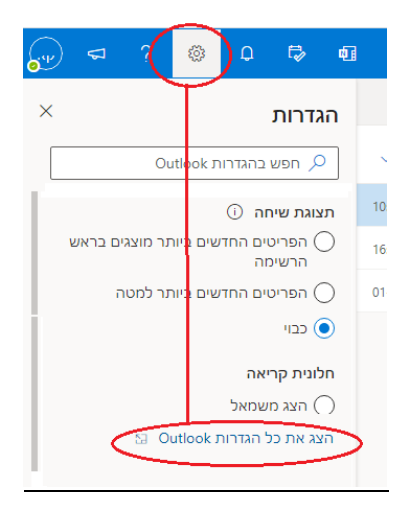

בחלון שיפתח, יש לבחור בסעיף תשובות אוטומטיות בקטגוריה דואר

| ×                                                                                      | תשובות אוטומטיות                                                                                                | פריסה                         | הגדרות               |
|----------------------------------------------------------------------------------------|----------------------------------------------------------------------------------------------------|-------------------------------|----------------------|
| A                                                                                      | תשובות אוטומטיות מופעלות 💽                                                                                      | חיבור הודעות ושליחת<br>תשובות | פש הגדרות 🔎          |
|                                                                                        | שלח תשובות במהלך תקופה מסוימת בלבד 🗸                                                                            | קבצים מצורפים                 | 🖏 כללי               |
| ×                                                                                      | 00:00 🛅 2021-01-01 מועד התחלה                                                                                   | כללים                         | דואר 🖂               |
| ~                                                                                      | 00:00 🛅 2021-02-07 מועד סיום                                                                                    | ניקוי                         | לוח שנה 🛗            |
|                                                                                        | חסום את לוח השנה שלי לתקופה זו                                                                                  | דואר זבל                      | אנשים g <sup>R</sup> |
| ית של פעולות 👘 דחה באופן אוטומטי הזמנות חדשות לאירועים במהלך תקופה זו                  |                                                                                                    | התאמה אישית של פעולות         | הצג הגדרות מהירות    |
| 🛈 ולקטרוני 📃 דחה ובטל את הפגישות שלי במהלך תקופה זו                                    |                                                                                                    | סנכרן דואר אלקטרוני           |                      |
| ייפול בהודעות שלח תשובות אוטומטיות בתוך הארגון שלך                                     |                                                                                                    | טיפול בהודעות                 |                      |
| x <sup>2</sup> 0, 0, = = = 1, =, =,                                                    |                                                                                                    | העברה                         |                      |
|                                                                                        |                                                                                                    | תשובות אוטומטיות              |                      |
| האוניברסיטה                                                                            | כאן נקליד את ההודעה שלנו למי ששולח אלינו הודעה מחשבון                                                           | פריטי מדיניות שמירה           |                      |
|                                                                                        |                                                                                                    | S/MIME                        |                      |
|                                                                                        |                                                                                                    | קבוצות                        |                      |
|                                                                                        |                                                                                                    |                               |                      |
| שלח תשובות מחוץ לארגון שלך                                                             |                                                                                                    |                               |                      |
| שלח תשובות לאנשי הקשר שלי בלבד 🗹                                                       |                                                                                                    |                               |                      |
| ···· X² 📎 ⓒ 三 三 📰 🖅 파                                                                  | $\blacksquare \blacksquare \triangle \mathscr{L} \ \bigcup \ I  \mathbf{B}  A^\circ  A A  \checkmark$           |                               |                      |
| באן נקליד את ההודעה שלנו למי ששולח אלינו הודעה מבל חשבון אחר מחוץ לחשבונות האוניברסיטה |                                                                                                    |                               |                      |
|                                                                                        |                                                                                                    |                               |                      |
|                                                                                        |                                                                                                    |                               |                      |
| שמור מחק                                                                               |                                                                                                    |                               |                      |
| יאב ייב ייב ייב ייב ייב ייב ייב ייב ייב                                                | באן נקליד את ההודעה שלנו למי ששולח אלינו הודעה מבל חש 😐 = באן נקליד את ההודעה שלנו למי ששולח אלינו הודעה מבל חש |                               |                      |

## בחלון הגדרות זה נסמן את האפשרויות המתאימות ולסיום נלחץ על

שמור

מחק